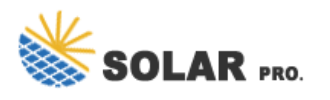

Changing power plans, settings, and options in Windows 11/10 is a straightforward process that can be done through the Control Panel or the Settings app. In this article, we will discuss how to change power plans, adjust power settings, and create custom power plans in Windows 11/10. Changing Power Plans in Windows 11/10

One of the easiest methods is to use the Start button: Right-click on the Start button and select Power Options from the list that pops up. In the window that opens, look for Additional power settings under Related Settings. You can find this towards the right side of the window. The Power Options menu will open.

How to Change Default Action of Power Button in Windows 10 The Power button action setting in Power Options lets users specify the default action to take when the system hardware power button on the PC is pressed. Users can specify one of the following actions to take: do nothing, sleep, hibernate, shut down, or turn off the display.

Changing power settings in Windows 10 is a breeze! By tweaking these settings, you can optimize your PC"s performance, save battery life, and customize how your computer manages energy.

4 Make changes to any available Power Options advanced settings you want, and click/tap on OK when finished. (see screenshot below) You will only see separate on battery and plugged in settings if your device has a battery or connected to a UPS. Available power options will vary per device. You can click/tap on the Restore plan defaults button to restore all default ...

To change the Windows 10 power plan settings with commands, use these steps: Open Start . Search for Command Prompt, right-click the top result, and select the Run as administrator option.

Depending on the hardware and device you own the settings available will be different. For example, the hibernation power state is not a feature supported on every system, which means that ...

To change the power plan in Windows 11 and Windows 10, perform these actions: Start, then type "sleep." Select Power and Sleep settings, then select Additional power settings at the bottom of the screen. The Power Options window appears. Select Balanced (recommended), Power saver, or select Create a power plan on the left side of the screen.

Access Windows 10 power options. ... like whether you want to tweak for better performance or to save power. Click on Change plan settings next to your preferred power plan. ... Here you will see the CPU speed change under the CPU section when you will change the minimum processor speed. System cooling policy.

Windows 10"s sleep settings often go overlooked, but it can be a really handy tool for managing your PC. ...

Go to Settings > System > Power & sleep. ... . On the Power Options window, click Change plan settings. Then, select Change advanced power settings. From the Advanced settings, expand the Sleep option by clicking the Plus button beside ...

Windows 10 provides default power plans as well as the hidden Ultimate performance plan this tutorial, we look at how to make changes to your current Power Plan. If you spend any time customizing your Power Plan, you might consider saving and exporting your custom Power Plan. Press the Windows Key + X and click Power options, or click Start > Settings System > Power ...

When you open the System Properties window, you"re essentially getting into the heart of your computer"s settings. This is where you can make changes that affect how your PC operates. Step 2: Navigate to Advanced System Settings. In the System Properties window, click on "Advanced system settings."

This lets you determine what"s important to you--getting the best battery life, best performance, or a balance between the two. To change the power mode, select Start > Settings > System > Power & battery. For Power mode, choose the one you want. Note: You might not be able to change the power mode when a custom power plan is selected.

Power Options is a Control Panel system utility in Windows that gives you all the control over your PC"s power or battery usage. You can use this panel to switch between various power plans or create a custom plan to fine-tune your system"s power usage. Within minutes, you will be able to adjust your CPU"s maximum/minimum power states, adjust ...

To set your PC so it goes to sleep when you close the lid or press the power button: Select Search on the taskbar, type control panel, and select it from the results. Select System and Security. In the Power Options section, select Change what the power buttons do.

There are multiple ways to access the Power Options in Windows 10.One of the easiest methods is to use the Start button: Right-click on the Start button and select Power Options from the list that pops up.; In the window that opens, look for Additional power settings under Related Settings. You can find this towards the right side of the window.

The Ultimate Performance power plan in Windows 10 is designed to optimize high-power systems and reduce micro-latencies associated with power management. ... On the System page, click the "Power & Sleep" tab on ...

Adjusting the power and sleep settings in Windows 11 is a straightforward process. First, navigate to the Settings menu, then choose "System," followed by "Power & battery." From there, you can customize your power settings to balance performance and energy efficiency.

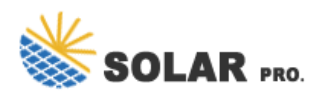

Windows 10 provides default power plans as well as the hidden Ultimate performance plan this tutorial, we look at how to make changes to your current Power Plan. If you spend any time customizing your Power Plan, you might ...

To change the wake timers settings, perform the following steps: Press and hold the Windows key, and then press the q key. In the Search box type power options. Click or touch Power & sleep settings (System settings) in the list of programs. Click Additional power settings. Click Change plan settings. Click Change advanced power settings.

Go to Settings > System > Power & Sleep > Additional Power Settings > Choose what the power button does > Hibernate > Save Changes. Or go to Additional Power Settings > Choose what closing the lid does > Hibernate > Save Changes. You can set your computer to hibernate after you close the lid or press the power button.

On Windows 10, the Settings app features a number of sections, including System, which is the place you can use to customize many system-level options, such as display, notifications, apps, and power.. When you open the ...

The Settings app is a hub for almost all of Windows 10"s settings, and you"ll probably find yourself accessing it pretty frequently. Luckily, there"s more than one way to open the Settings app--from several different locations. ...

In this guide, I explain three methods to modify the Power settings on a Windows 10 PC. To change Windows 10 power settings from Power & sleep settings: Right-click start menu. Then click System. When System Settings opens, click Power & sleep.

Open the Power Options window using the steps in the first section of this article. Now, next to your preferred power plan, click on Change plan settings. In the window that opens, you can change how your device when it's on battery or when plugged in.

This article provides information about how to shut down the computer, change the sleep settings, hibernation, modify the power plan, or stop your computer from turning itself on while in hibernation on your Windows 11 and Windows 10 computer.

How to Reset and Restore Power Plans to Default Settings in Windows 10 A power plan is a collection of hardware and system settings that manages how computers use and conserve power.

How to Change Power Mode Level in Windows 10 Information Starting with Windows 10 build 15014, some of you will start seeing a new slider ... Battery Saver - Helps conserve power, and prolong battery life, when the system is not connected to a power source. When battery saver is on, ... How to Change Power Plan

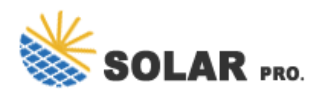

Settings in Windows 10;

In the Change settings for the plan window, click Change the advanced power settings. In the Advanced settings tab, click the plus sign (+) next to Multimedia settings to expand the list, and then click the plus sign (+) next to When ...

Ten Forums - Export and Import Power Plan in Windows 10; Ten Forums - View All Power Plan Settings in a Text File; Hexadecimal to Decimal Converter for Reviewing Tex Files; Notebook Review - How to Show Hidden Settings in Power Options; Copy Leaks - High Power Plan Comparison /Q and /Qh; Bitsum - Balanced Power Plan GUID"s

Unable to change power settings (Windows 10) even though I'm an administrator [Solved] ... [System]->[Power Management] Double click the Specify a custom active power plan policy setting; Set to Disabled; Click Apply then OK; I was then able to change my power settings. Not sure how this got out of whack but this solved it for me.

Change Your Power Plan to Apply Different Windows 10 Sleep Settings. Each power plan on your Windows 10 PC carries different sleep settings. If you want to quickly apply a specific set of power and sleep settings to your PC, change your power plan to the one that has the sleep settings you want. To do so: Press Windows + R keys to open the Run box.

Web: https://derickwatts.co.za

Chat online: https://tawk.to/chat/667676879d7f358570d23f9d/1i0vbu11i?web=https://derickwatts.co.za